リアルタイム出金

出金のお手続きはリアルタイム出金、通常出金合わせて1日1回です。 複数回のご依頼はできませんのでご注意ください。

※1日とは7:00~翌7:00(米国夏時間採用時は6:00~翌6:00)です。 ※土・日・月曜日は3日で1日とします。

複数回の出金をされようとすると、右記のようなエラーメッセージが表示されます。

※通常出金の場合、出金依頼が「受付中」の状態の場合は、キャンセルが可能なので 出金取消手続きをすれば再度出金依頼を出すことができます。 1日の出金制限回数(1回)を超えてしまう ため、出金を受付できませんでした。

閉じる

リアルタイム出金は、手続き後取引画面から即座に依頼額が出金されます。 平日9:30~14:30に手続きが完了した場合は、リアルタイムにご登録金融機関への振込が完了します。 上記時間帯以外のお手続きは、ご登録金融機関への振込が翌営業日(金融機関の営業日に限ります)9:30以降となります。 ※リアルタイム出金は、一度お手続きを完了された場合、後からキャンセルや金額変更ができませんのでご注意ください。

MATRIX TRADERリアルタイム出金は、1,000円以上100万円以下の対応となります。 100万円を超える出金を依頼された場合、自動的に通常の出金依頼に切り替わりますのでご注意ください。

精算時以外の1,000円未満の出金依頼は原則受付いたしません。 1,000円未満の出金依頼をお出しいただいた場合、 出金のお手続きはキャンセルさせていただく場合がございます。

入出金についての注意点の詳細は、<u>こちらをご確認ください。</u>

照会

出金一覧

タップしたタブの画面に切り替わります。

MATRIXTRADER

注文一覧

#### リアルタイム出金の依頼を出すことができます。

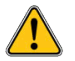

#### ここからのお手続きは、【リアルタイム出金】となります。

平日(銀行営業日)の9:30~14:30の間で行ったリアルタイム出金は、即時出金となります。 上記時間外でリアルタイム出金をした場合は、翌営業日(金融機関の営業日に限ります)の9:30より順次出金となります。

ー度リアルタイム出金の手続きが完了すると、変更・取消はできませんのでご注意ください。

#### 2 1月17日(月) :09 1月17日(月 昭 マーケットB 0.122 EUR/JPY ▲0.291 USD/JPY -注文一覧 注文展歴 ポジション一覧 約定一覧 入出金一身 取引条件 スワップボイント一覧 ISD/JPY クイック注文 0.2 ASK BID . 0.4 ASK H 114.548 E 114.200 **A** 0.122 注文一覧 .₁₄38° 114.38<sup>2</sup> 130.68<sup>5</sup> 130 68 1 執行条件 50 Q #~7 新しい順 BP/JP ▲0.231 AUD/JPY ▲0.054 .... 該当するデータはございません。 ASK BID 0.6 ASK ▲ 売注文 ▲ 買注文 ₅₂51 156.50° 156.51° 82.50° 114.38 38 0.2 156.647 [ 156.146 🖪 82.589 82.352 確認画面は表示されませ JZD/JPY ▲ 0.135 CAD/JPY 1.5 ASK 端Lot物 77.92<sup>7</sup> J.32 "91° \_\_\_30° pip調益 77 984 **H**91.394 90.984 ▲0.170 ZAR/JPY ▲0.006 CHF/JPY - 評価損益 決済 ,43<sup>°</sup> 125 **19**° 125.21 <sub>z</sub>44 BY/JPY ▲ 0.060 EUR/USD ▲0.00133 ● 頁 全決済注文 ● 带 全法济注文 "48° 1.14**25**<sup>6</sup> 1.14**2** .,47 8,503 8,400 H 1.14279 🚺 1.140 規注文 決済注文 USD/JPY 5分足 BID ローソク 344 ĩ 114.60 照会 114.380 ....Q 🔠 ¥ ΦÏ ₿Ĭ ②【照会】画面に切り替わりました。 (1)【メニュー】→【照会】をタップします。 画面右上【入出金一覧】タブをタップします。

# ■リアルタイム出金操作方法

Þ

# MATRIX TRADER for iPad

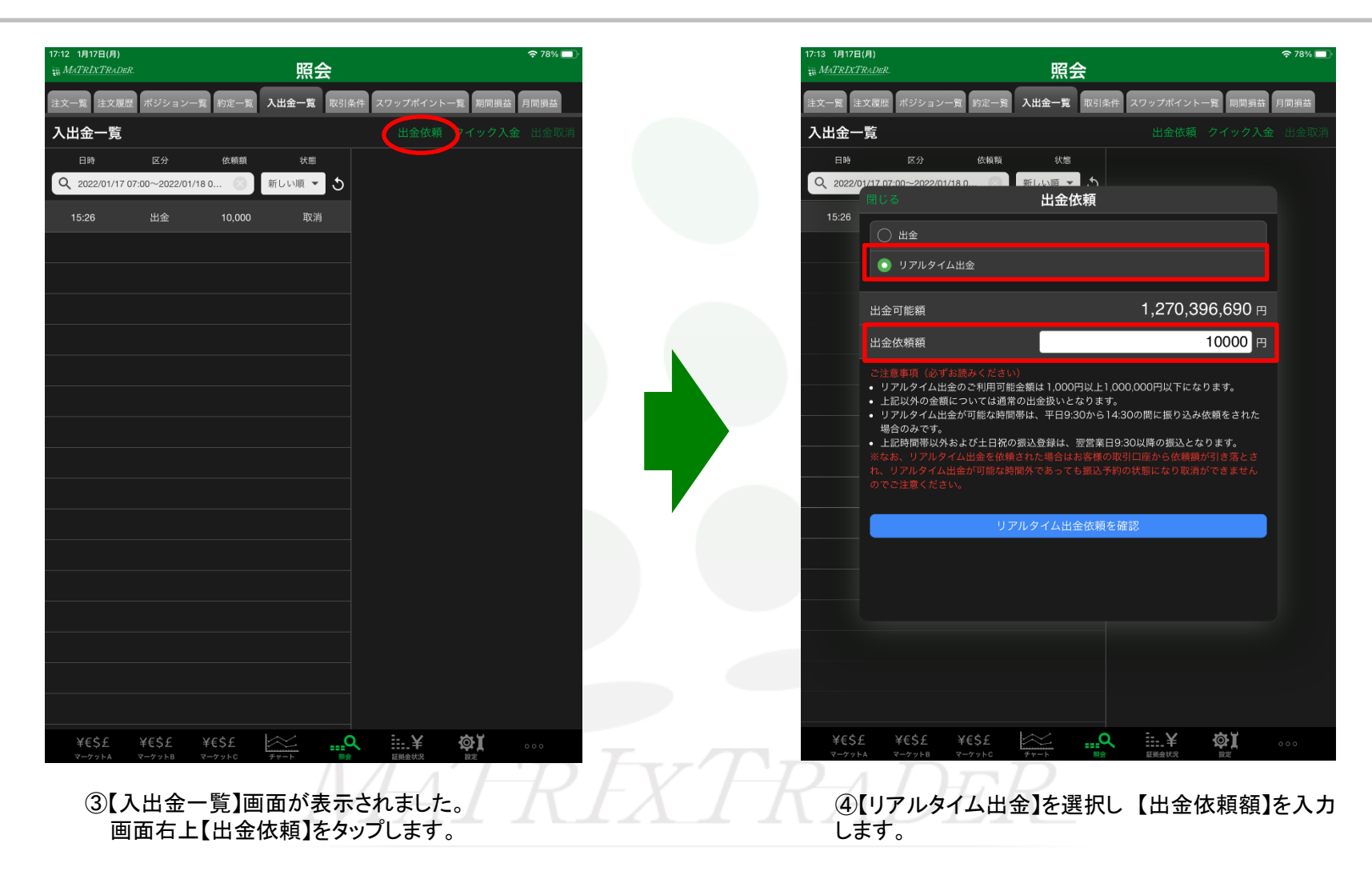

以

振

| 17:13 1月17日<br><sub>11</sub> <i>MATRIXT</i><br>注文一覧 33<br>入出金一<br>日時<br>Q 2022/0<br>15:26 | (A) (A) (A) (A) (A) (A) (A) (A) (A)                                                                                                    |                                                               |     | ※出金には<br>暗証番号<br>【暗証番号 | :には暗証番号の登録が必要です。<br>番号が未登録の場合は以下メッセージが表示されます。<br>E番号登録へ】ボタンから暗証番号を登録してください。 |         |  |
|-------------------------------------------------------------------------------------------|----------------------------------------------------------------------------------------------------|---------------------------------------------------------------|-----|------------------------|-----------------------------------------------------------------------------|---------|--|
|                                                                                           | 出金可能額<br>出金依賴額                                                                                                    | 1,270,396,690 ⊞<br>10000 ⊞                                    |     | 。<br>一 暗証番号が未登録です。     |                                                                             |         |  |
|                                                                                           | <ul> <li>ご注意事項(必ずお読みください)</li> <li>リアルタイム出金のご利用可能金額は1,000円以上1,000,000円以下になります。</li> <li>上記以外の金額については通常の出金扱いとなります。</li> <li>リアルタイム出金が可能な時間帯は、平日9,300から14,300間に振り込み依頼をされた場合のあです。</li> <li>上記時間帯以外および土日祝の振込登録は、翌営業日9,300以降の振込となります。</li> <li>※なお、リアルタイム出金を依頼された場合はお登録の取り目空から依頼部が引き落とされ、リアルタイム出金が可能な時間外であっても振込予約の状態になり取消ができませんのでご注意ください。</li> </ul> |                                                               |     | っし [聞<br>『戸 の<br>こで    | [暗証番号登録]より、暗証番号<br>の登録を行った後、再度お試し<br>ください。                                  |         |  |
|                                                                                           |                                                                                                    |                                                               |     | 出<br>が                 | 閉じる                                                                         | 暗証番号登録へ |  |
| ¥€\$:<br>र-79                                                                             | £ ¥E\$£ ¥E\$£<br>54 9-7318 9-7310                                                                                                    | ₩<br>₩<br>₩<br>₩<br>₩<br>₩<br>₩<br>₩<br>₩<br>₩<br>₩<br>₩<br>₩ | 000 |                        |                                                                             |         |  |

⑤【リアルタイム出金依頼を確認】をタップします。

※セキュリティ設定で2段階認証機能を有効にしている場合は、【リアルタイム 出金依頼を確認】ボタンをタップすると登録メールアドレス宛にPINコードが送信 されます。【出金依頼確認】画面に届いたPINコードをご入力ください。

### MATRIX TRADER for iPad

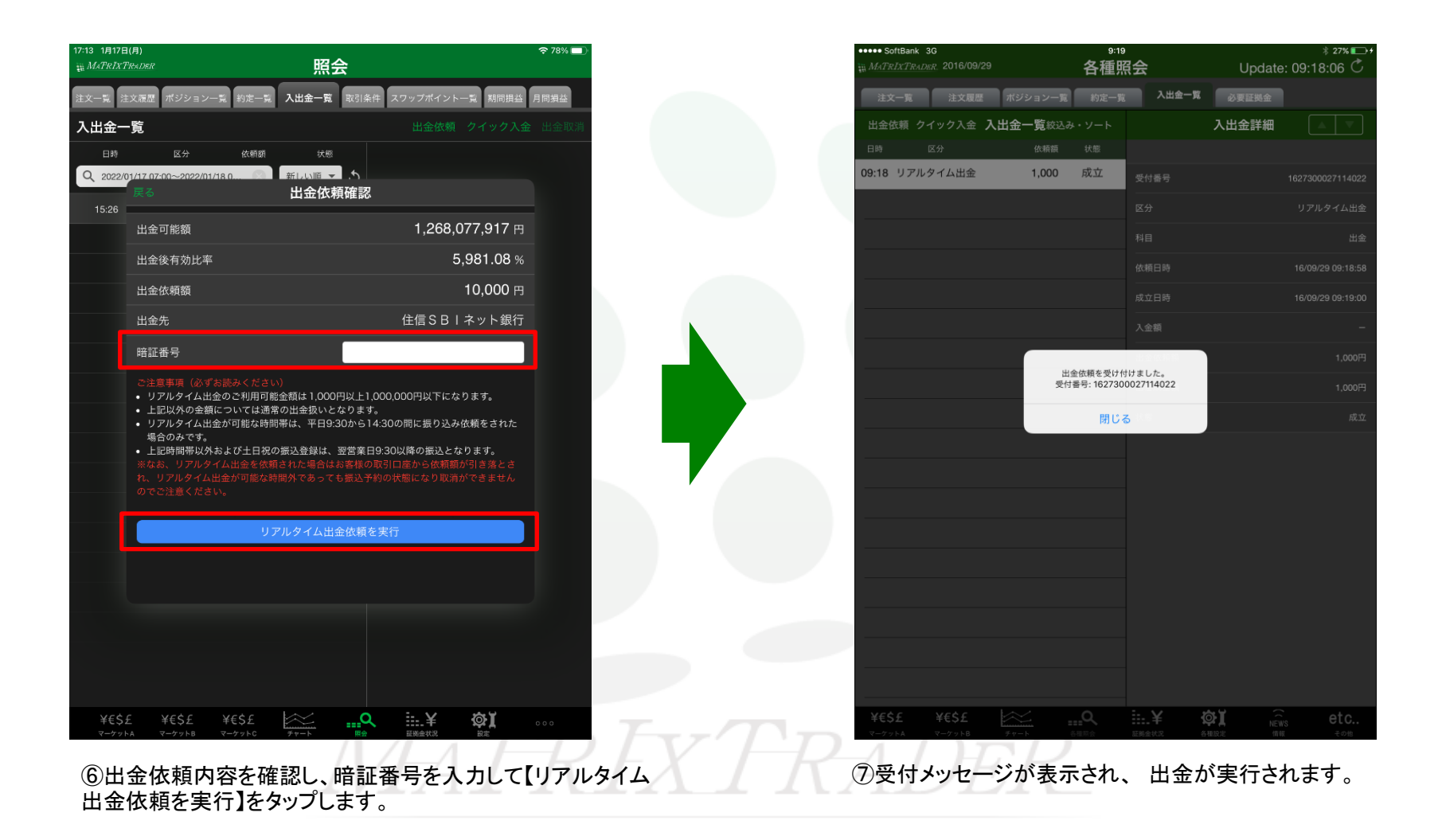

▶